| ALIGNMENT PROCEDURE - PROCESSUS DE REGLAGES - ABGLEICH - VISUALIZZAZIONE DEL VALORE DELLA REGOLAZIONE - PROCEDIMIENTO DE ALINEACION                                                                                                    |                                                                                                    |                                                                                                    |               |                                                                                                    |                                                                                                    |                                                                                                    |                                                                                                    |                                                                                                    |                                                                                                    |                                                                                                    |                                                                                                    |
|----------------------------------------------------------------------------------------------------|----------------------------------------------------------------------------------------------------|----------------------------------------------------------------------------------------------------|---------------|----------------------------------------------------------------------------------------------------|----------------------------------------------------------------------------------------------------|----------------------------------------------------------------------------------------------------|----------------------------------------------------------------------------------------------------|----------------------------------------------------------------------------------------------------|----------------------------------------------------------------------------------------------------|----------------------------------------------------------------------------------------------------|----------------------------------------------------------------------------------------------------|
| TUBE<br>Return<br>Tube type W70EGV<br>Store ⊲D 00<br>Restore □                                                                                                    | SETUP Refurn Sist Sourd Presst Back Back Back Back Back Back Back Back                                                                                                    |                                                                                                    | 6000          | DECONSTRY         No.           Name         All         16.9         Zoom 0"           Validation         0.7         7         7           Validation         0.7         7         7           Validation         0.6         6         6           Validation         0.6         6         6           Validation         0.6         6         6           Validation         0.6         6         6           Validation         0.6         6         6           Validation         0.6         6         6           Validation         0.6         6         6           Validation         0.6         6         6           Validation         0.6         6         6           Validation         0.6         6         6           Validation         0.6         6         6           Validation         0.6         6         6           Validation         0.6         6         6           Validation         0.7         7         7           Validation         0.6         6         6           Region         0.6 <td< th=""><th>* gradier provise story 4 55 and 4 provide stores Cargady<br/>42 stores for the store of the store of the stores of the<br/>store as have unliked 20 and the stores of the store<br/>water stores are stored as a store of the store of the<br/>store of the stores of the store of the stores of the<br/>store of the stores of the store of the stores of the<br/>store of the stores of the store of the stores of the<br/>store of the stores of the store of the stores of the<br/>store of the stores of the store of the stores of the<br/>store of the stores of the store of the stores of the<br/>store of the stores of the store of the stores of the<br/>store of the stores of the store of the stores of the<br/>store of the stores of the store of the stores of the<br/>store of the stores of the store of the stores of the<br/>store of the stores of the store of the stores of the<br/>store of the stores of the store of the stores of the<br/>store of the stores of the stores of the store of the<br/>store of the stores of the stores of the store of the<br/>store of the stores of the store of the stores of the<br/>store of the stores of the stores of the store of the<br/>store of the stores of the stores of the store of the<br/>store of the stores of the stores of the stores of the<br/>store of the stores of the stores of the stores of the<br/>store of the stores of the stores of the stores of the<br/>store of the stores of the stores of the stores of the<br/>store of the stores of the stores of the stores of the<br/>store of the stores of the stores of the stores of the<br/>store of the stores of the stores of the stores of the<br/>store of the stores of the stores of the stores of the<br/>store of the stores of the stores of the stores of the<br/>store of the stores of the stores of the stores of the<br/>store of the stores of the stores of the stores of the<br/>store of the stores of the stores of the stores of the<br/>store of the stores of the stores of the stores of the<br/>store of the stores of the stores of the stores of the stores of the<br/>store of the stores of the stores of the store of the stores of the<br/>store of the stores of the stores of the store</th><th>In generative observation is shown exceeding to chasana bake former,<br/>where compared in dependent such that due to the set of the set of the set</th><th>GCOUETRY "<br/>Roam<br/>Display Mode</th><th>VIECO BECAN L<br/>TRAN<br/>TRAN<br/>TRA</th><th>Color-sendered or IRDB is auxiliatected and deployed<br/>representation appropriate by many bits.</th><th>IF SECAN L<br/>Reten<br/>AGE Take Over 4D 84<br/>IF PL VCO<br/>FF1 - BR<br/>Debate<br/>Retere</th><th>ERIOR CODES           Bits         Ip-           Code         Counter           20         Counter           31         Code Counter           32         Code Counter           34         GO021-10           34         GO021-11           34         GO021-11           37         GO071-760</th></td<> | * gradier provise story 4 55 and 4 provide stores Cargady<br>42 stores for the store of the store of the stores of the<br>store as have unliked 20 and the stores of the store<br>water stores are stored as a store of the store of the<br>store of the stores of the store of the stores of the<br>store of the stores of the store of the stores of the<br>store of the stores of the store of the stores of the<br>store of the stores of the store of the stores of the<br>store of the stores of the store of the stores of the<br>store of the stores of the store of the stores of the<br>store of the stores of the store of the stores of the<br>store of the stores of the store of the stores of the<br>store of the stores of the store of the stores of the<br>store of the stores of the store of the stores of the<br>store of the stores of the store of the stores of the<br>store of the stores of the store of the stores of the<br>store of the stores of the stores of the store of the<br>store of the stores of the stores of the store of the<br>store of the stores of the store of the stores of the<br>store of the stores of the stores of the store of the<br>store of the stores of the stores of the store of the<br>store of the stores of the stores of the stores of the<br>store of the stores of the stores of the stores of the<br>store of the stores of the stores of the stores of the<br>store of the stores of the stores of the stores of the<br>store of the stores of the stores of the stores of the<br>store of the stores of the stores of the stores of the<br>store of the stores of the stores of the stores of the<br>store of the stores of the stores of the stores of the<br>store of the stores of the stores of the stores of the<br>store of the stores of the stores of the stores of the<br>store of the stores of the stores of the stores of the<br>store of the stores of the stores of the stores of the<br>store of the stores of the stores of the stores of the<br>store of the stores of the stores of the stores of the stores of the<br>store of the stores of the stores of the store of the stores of the<br>store of the stores of the stores of the store | In generative observation is shown exceeding to chasana bake former,<br>where compared in dependent such that due to the set of the set of the set | GCOUETRY "<br>Roam<br>Display Mode                                                                                                    | VIECO BECAN L<br>TRAN<br>TRAN<br>TRA | Color-sendered or IRDB is auxiliatected and deployed<br>representation appropriate by many bits.                                                                                                    | IF SECAN L<br>Reten<br>AGE Take Over 4D 84<br>IF PL VCO<br>FF1 - BR<br>Debate<br>Retere                                                                                                    | ERIOR CODES           Bits         Ip-           Code         Counter           20         Counter           31         Code Counter           32         Code Counter           34         GO021-10           34         GO021-11           34         GO021-11           37         GO071-760                                                                                                    |
| Return                                                                                                    | Return                                                                                                    | Feature Pack                                                                                                    | Bus Quiet     | Return<br>Closes the sub-meau and returns to the                                                                                                    | Display Mode                                                                                                    |                                                                                                    | Breathing                                                                                                    | Return<br>Closes the sub-meau and returns to the                                                                                                    | Sent ( ) 174 (B+ (B-                                                                                                    | Return<br>Closes the sub-menu and returns to the                                                                                                    | Return                                                                                                    |
| Aussignment of the second second | Num         Procession           American and more procession         Procession           Procession         Procession           Balance Statework         Procession           Procession         Procession           Procession         Procession | Failing Facility of the second second secon | <text></text> | <ul> <li>Bank and a start start</li></ul>                                                                                                    | Displant control of the control of the control of t                                                                                                    | V Joguntos     Image: Construction of the second of the second of the seco                              | Barlandia         Conservation         Conservation | The sub-sector proves of the sub-sector sector                                                                                                    | Series     Implementation       Series     Implementation       Series     Implementation       Series     Implementation       Series     Implementation       Series     Implementation       Implementation     Implementation       Implementation <td>Description and America for the Strategy and reference to the Strategy and the Strategy and Strategy and S</td> <td>Provide a sub-provide value of textures to the sub-provide value of textures to the sub-provide value of textures of textures of text</td> | Description and America for the Strategy and reference to the Strategy and the Strategy and Strategy and S | Provide a sub-provide value of textures to the sub-provide value of textures to the sub-provide value of textures of textures of text |
|                                                                                                    |                                                                                                    | Programas.                                                                                                    |               | service.<br>E' possibile canbiare formato senza uscire da                                                                                                    |                                                                                                    | → After setting → Store (+) 🗹                                                                                                    |                                                                                                    |                                                                                                    |                                                                                                    |                                                                                                    | Por ejemplo.<br>Se va visualizar el código de error 23:                                                                                                    |
| → After setting → Store (+) 🏹                                                                                                    |                                                                                                    | → After setting → Store (+) 🗹                                                                                                    |               | service mode                                                                                                    | Correct No correct                                                                                                    |                                                                                                    |                                                                                                    |                                                                                                    |                                                                                                    |                                                                                                    | 2 parpadeos, una pausia corta;<br>3 parpadeos, una pausia larga.<br>Para la Lista de códigos de error, consulte la tabla.                                                                                                    |

ICC20 First issue 05 / 00